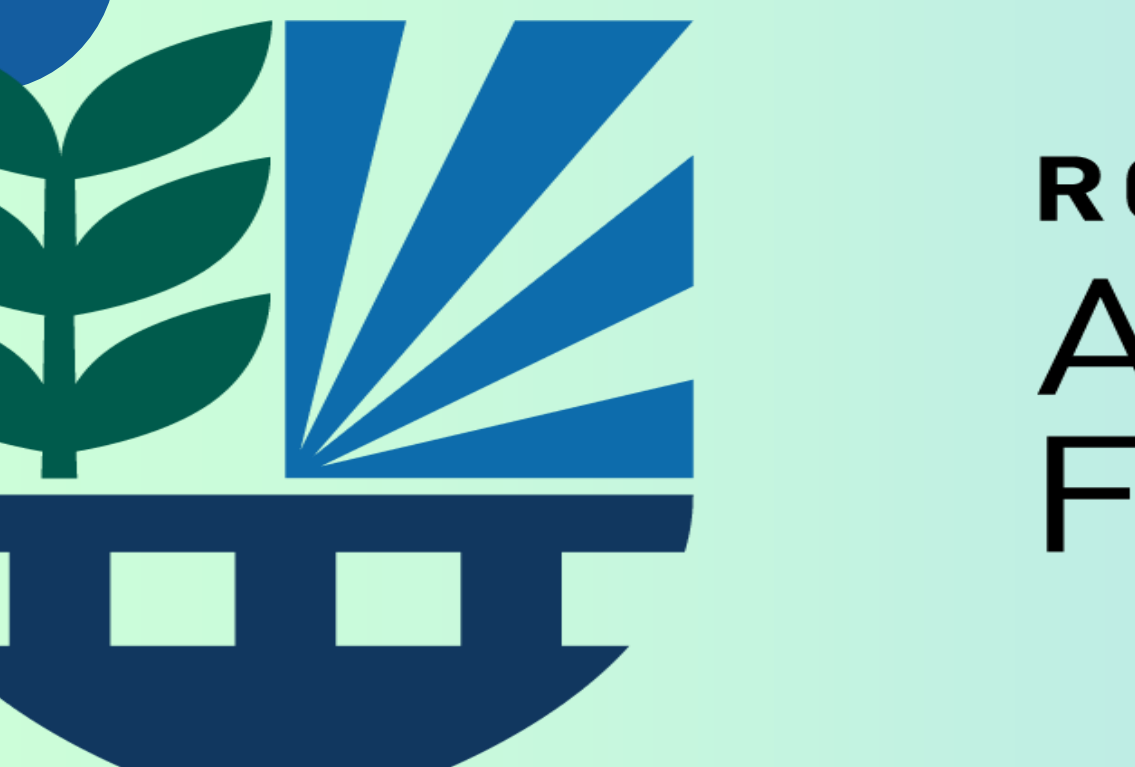

**ROBERT HALMI SR. ACADEMY OF** 

# PowerTeacher Pro Training

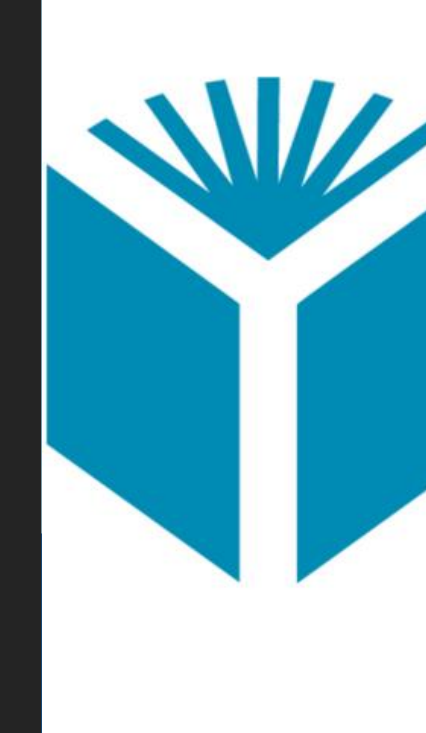

September 2024

# FILM AND TELEVISION

# YONKERS **PUBLIC SCHOOLS**

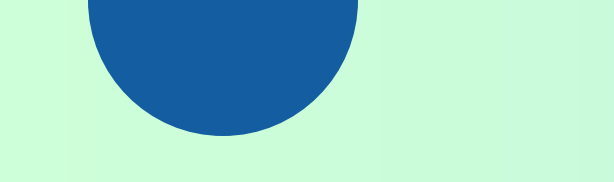

Session 1 - Review

## **CATEGORIES**

### **WEIGHTED GRADEBOOK VS. TOTAL POINTS**

## **SETTING UP YOUR GRADEBOOK**

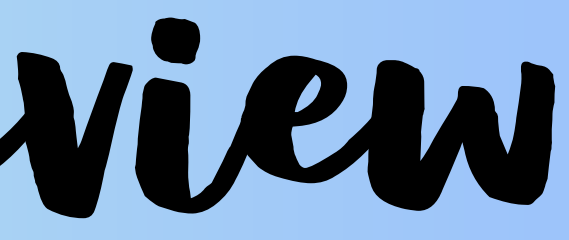

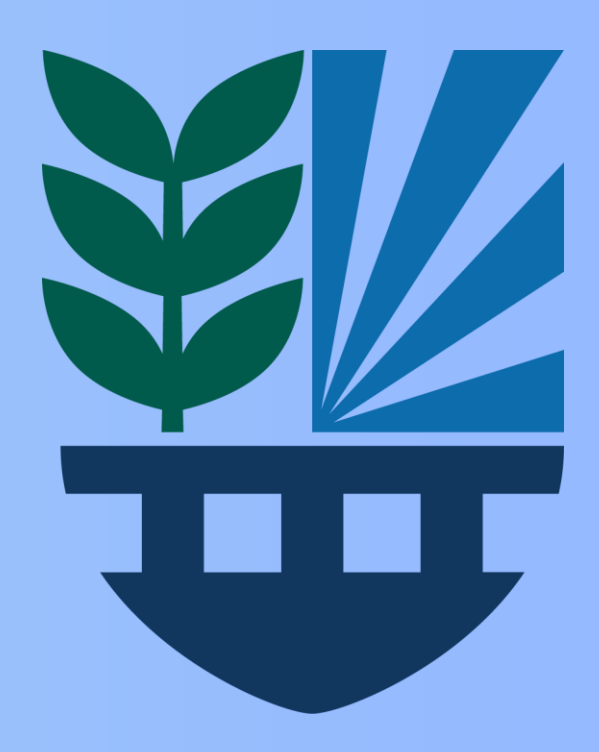

# Categories

What categories do you plan to incorporate in your gradebook?

- District Created- Test, Quiz, Project, Classwork, Homework
- How do you create a new Category?
  - Select the class(es).
  - Color code a category for ease of use.
  - Assignment Defaults for points and score type.

**Edit a category after creating it.** 

- How to make a district category inactive or delete a category.
- Check box for inactive categories.

## Setting up your Gradebook

- What is the difference between Weighted Gradebook vs. Total Points?
  - Total Points- default for every marking period.
- How do you set up an individual marking period for weighted averages for a class.
  - Copy the marking period weights to other marking periods.
  - Copy the class setup to all other classes.

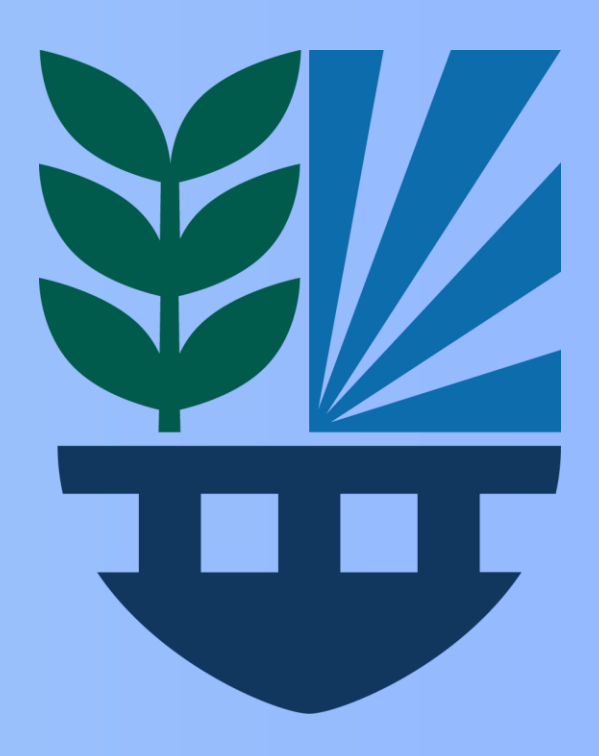

Sezzion 2 - Review

### **REVIEWING: TOTAL POINTS VS. WEIGHTED**

### **SCHOOLOGY LINKING OF GRADES**

**CREATING AN ASSIGNMENT** 

**Assignments** due dates

**EXTRA CREDIT – ETC.** 

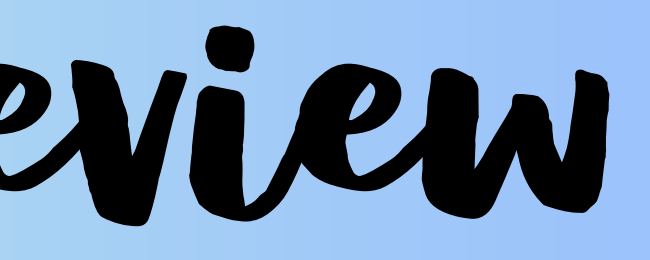

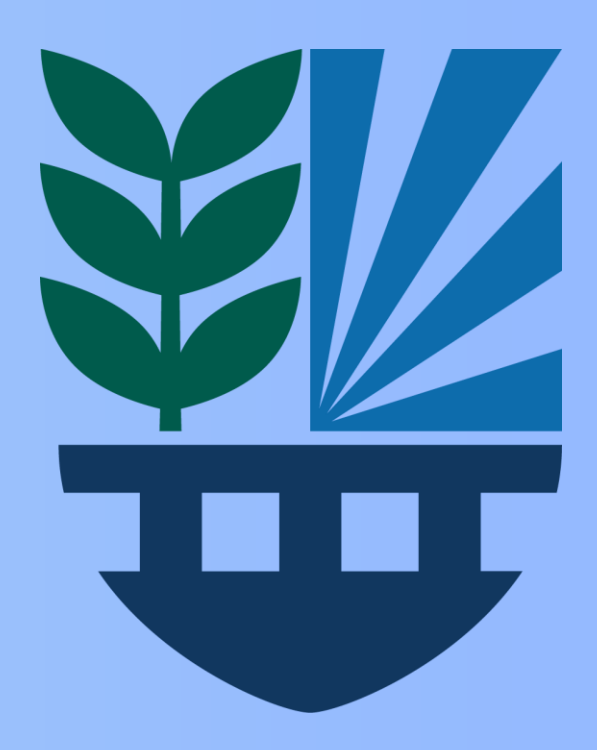

## **Total Points vs Weighted**

### POINT SYSTEM

### WEIGHTED GRADE SYSTEM

Assignment 1 — 14 points Assignment 2 — 14 points Assignment 3 — 14 points Assignment 4 — 14 points Assignment 5 — 14 points Test — 30 points

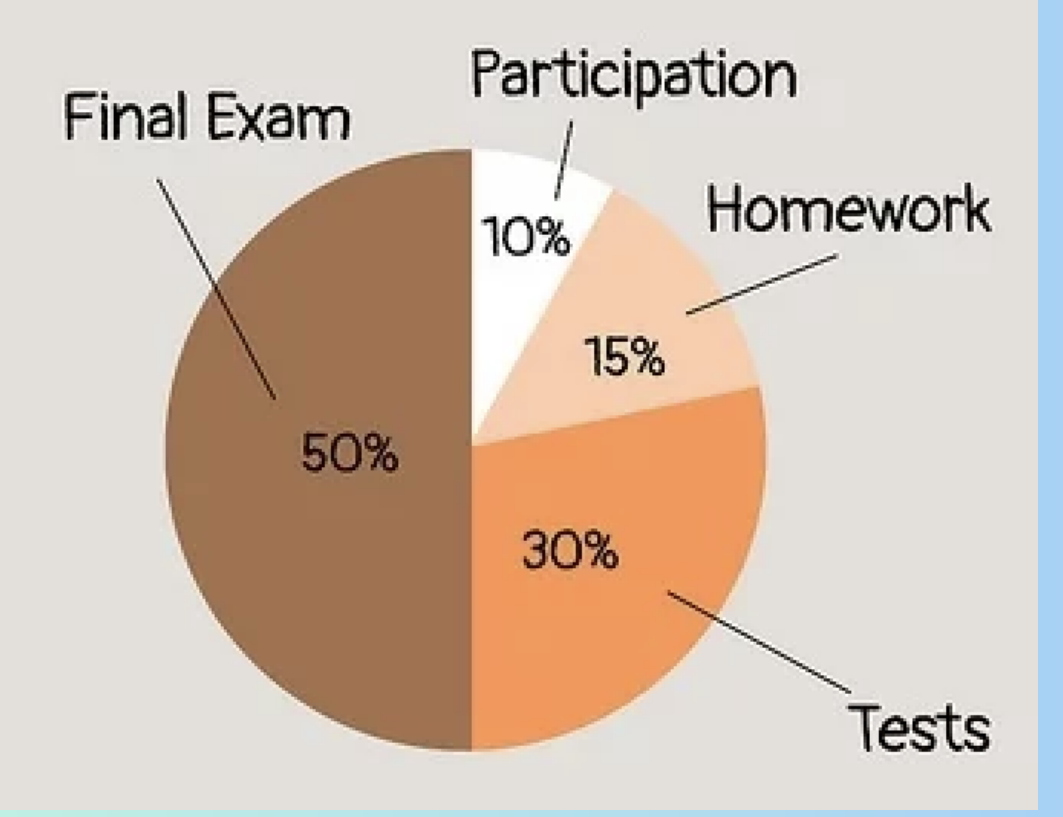

WEIGHTED –GRADED ITEMS ARE ASSIGNED TO CATEGORIES; EACH CATEGORY IS ASSIGNED A PERCENTAGE OF THE OVERALL FINAL GRADE TOTALING 100%

**TOTAL POINTS** – GRADED ITEMS ARE EACH WORTH A SPECIFIC NUMBER OF POINTS THAT ARE COMBINED TO CALCULATE THE FINAL GRADE

## Schoology Update

- SCHOOLOGY ASSIGNMENT GRADES CAN BE SYNCED TO POWERTEACHER PRO
- FYI GRADES ARE NOT 100% ACCURATE WHEN SYNCING
- GRADES CAN BE ACCURATE HOWEVER
  ADDITIONAL STEPS NEED TO BE TAKEN ON
  SCHOOLOGY
- ADDITIONAL TRAININGS SHOULD BE AVAILABLE TO CORRECT THIS ISSUE

## YONK PUBLIC SC

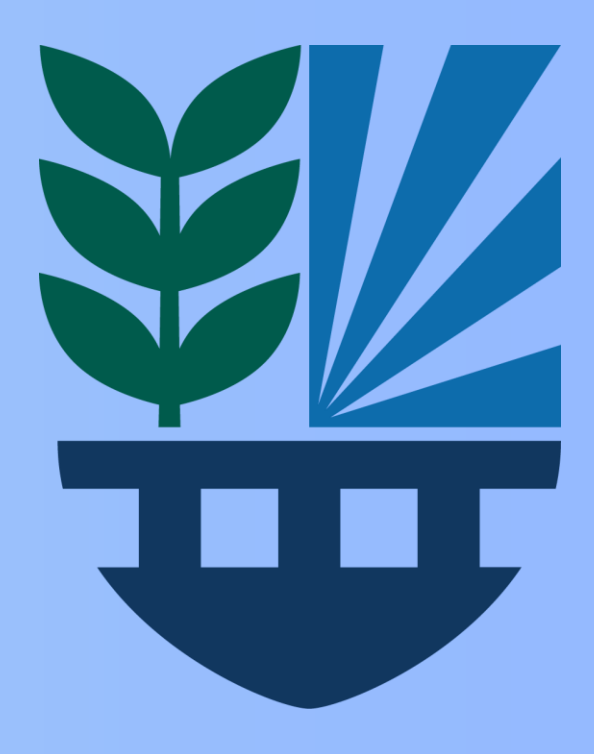

## **CREATING AN ASSIGNMENT**

- Select the class for the assignment.
  - How to add assignment to more than 1 class.
- Choose the correct category.
  - Each assignment point total is auto populated.
- Select the due date.
- **L** Extra Credit and Weighing an assignment.
  - Can only be done when using points.
  - If using percent-Assignment needs to be scored out of 100. •
- How to see all your assignments.
  - Editing and putting grades in after the assignment was created.

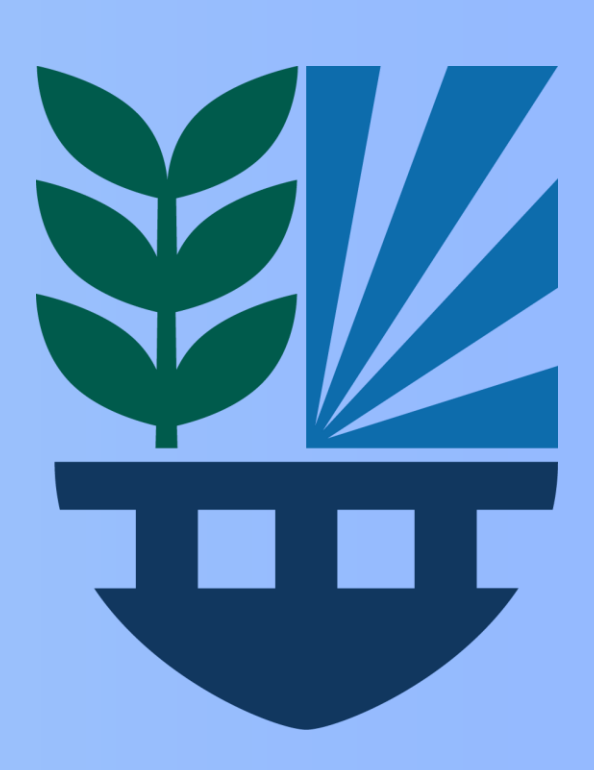

Session 3 - Review

### **ASSIGNMENT NOTES**

**NEXT STEPS** 

**GENERATE REPORTS** 

**FAQS** 

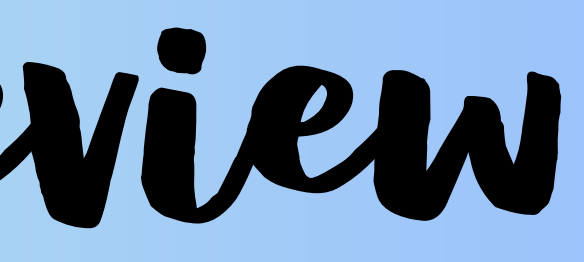

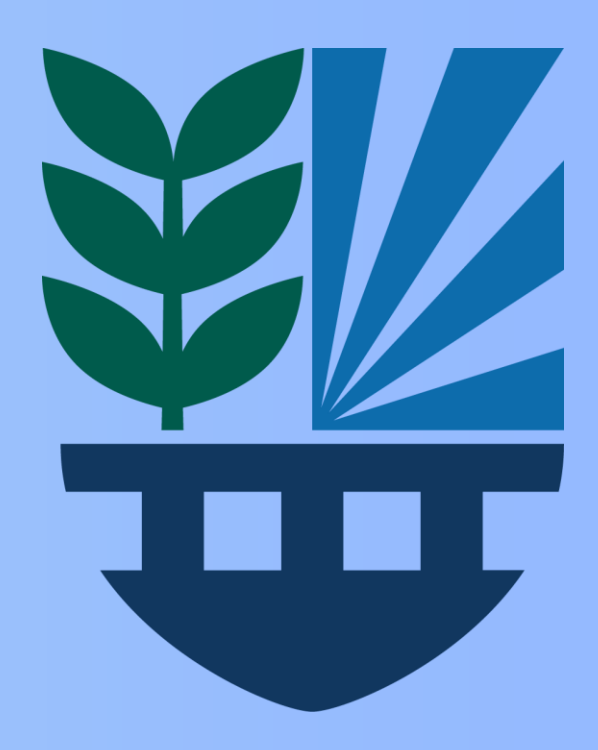

## **ASSIGNMENT NOTES**

- Leaving an assignment score blank for a student does not give them a zero. A "0" must be inputted.
- How to put a note for a student to help remind you why a grade was given.
- Use the fill option to mass fill a whole column with the same score.

## **ASSIGNMENT NEXT STEPS**

- How to assign to individual students only.
- How to publish the assignment on a specific date.
- How to change the due date on one assignment for different classes.

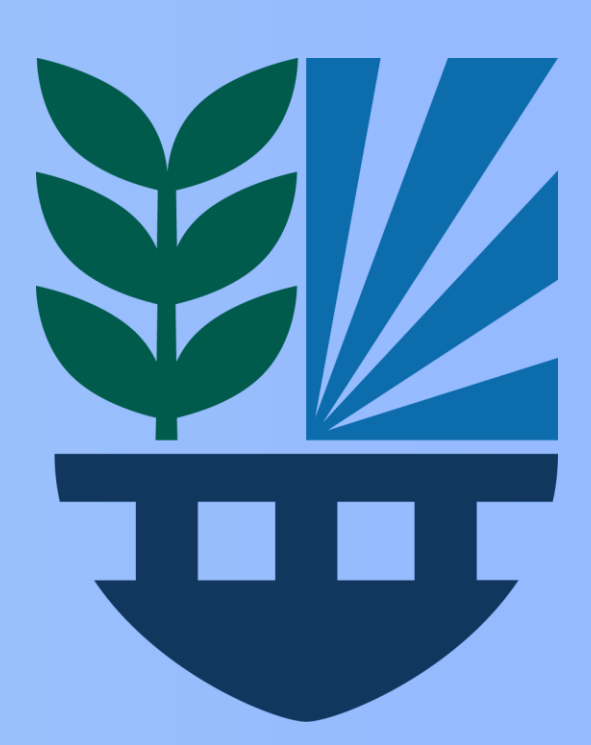

## **USING THE POWERTEACHER PRO GRADEBOOK**

- How do you generate a report for a class or an individual student?
- **How to access the gradebook to see:** 
  - Category totals.
  - Scoresheet.

# FAQ'S

- **Schoology-** Continue to use Schoology to import all grades to PTP. Set up in the beginning of school year. (NOTE: Schoology grade imports need to be adjusted on schoology to link up correctly to PowerTeacher Pro)
- **Transfers** Students between teacher courses can be done individually.
  - Out of building mid year transfers will have grades sent via email to new lacksquareteacher.
- Resources- Can be found on the YPS Instructional Technology Web Page. sites.google.com/ypsinstructionaltechnology

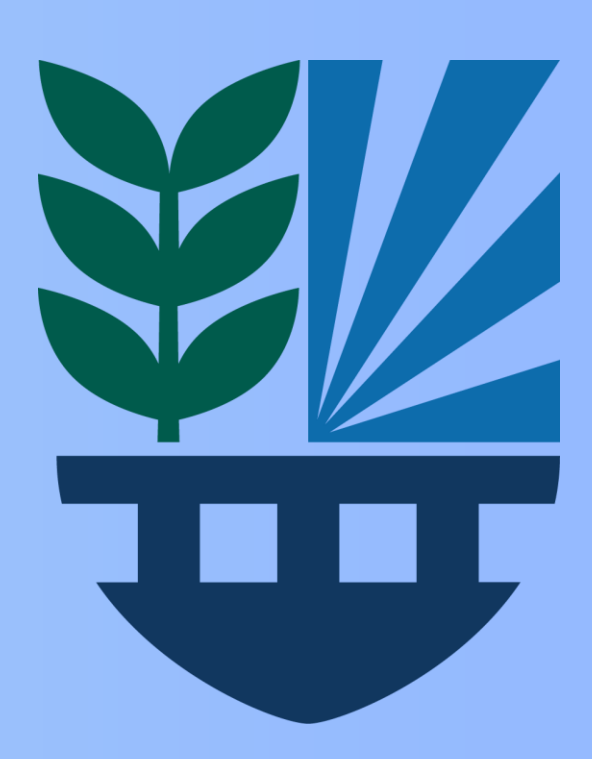